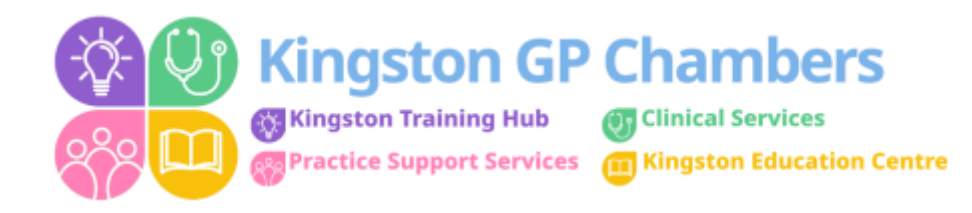

## **Invoicing Process**

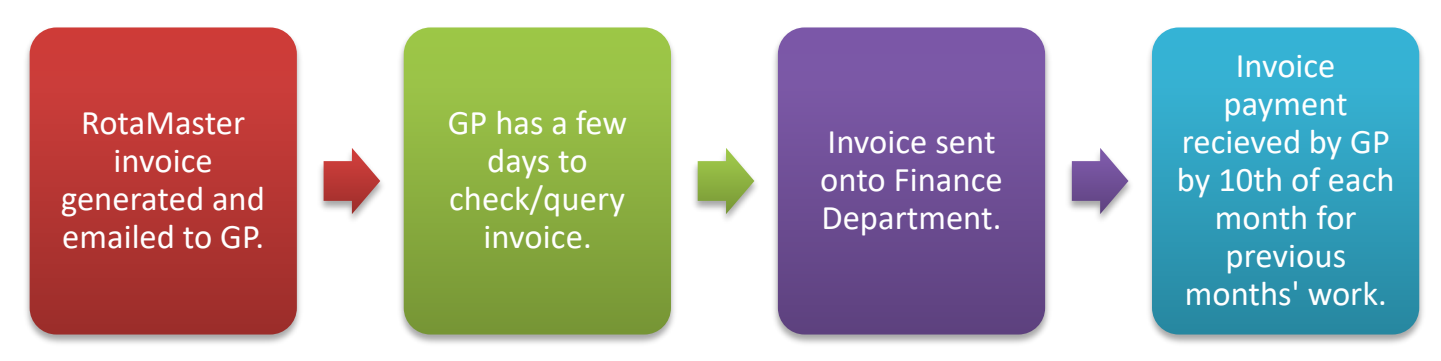

## Example:

Dr Kingston has done 5 shifts throughout the month of June – RotaMaster has produced an invoice showing the relevant information (Location/Time/Duration of shift) along with the total amount to be paid.

KGPC send this invoice to Dr Kingston towards the end of each month via email from RotaMaster. **Document password is needed to view invoice (instructions below)** 

Dr Kingston then has a few days to check the invoice is correct – and raise any queries by email – <u>swlicb.chambersextendedhours@nhs.net</u> The last date to send any queries, will be stated on the email.

We then send the invoice on to our finance department, who will process the invoice and make payment to Dr Kingston by the 10<sup>th</sup> of the following month.

## **Document Password Instructions:**

To view your 'Document Password' to open your invoice, please follow the steps below:

Log in to your RotaMaster account (where you request shifts)

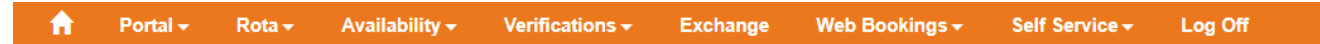

Select – 'Self Service' from the menu across the top of the page.

|    | Self Service <del>-</del> | Log Off |
|----|---------------------------|---------|
|    | My Timesheets             |         |
| :: | Profile                   |         |
| L  | Documents                 | 7 D.    |

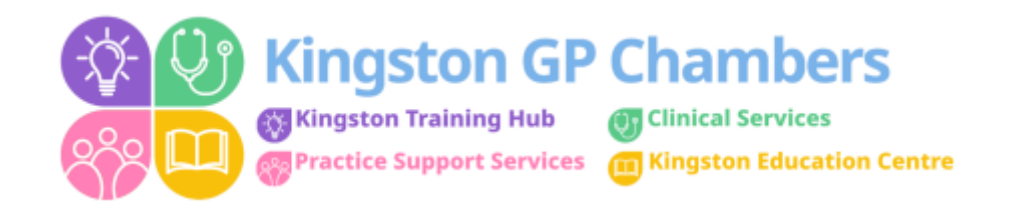

| I | My Profile   | е               |               |            |              |                    |      |
|---|--------------|-----------------|---------------|------------|--------------|--------------------|------|
|   | Home Address | Contact Details | Login Details | Compliance | Bank Details | Emergency Contacts |      |
|   | Password     |                 |               |            |              |                    | Edit |
|   | Document Pas | sword           |               |            |              | ۲                  |      |
|   | Username     | [               |               |            |              |                    |      |

Select – 'Login Details'

You can then view your Document Password by clicking on the 'eye' icon.

If you need to change your password, you can do so by clicking the blue 'Edit' button.

|      | -     | er. 1       |
|------|-------|-------------|
| MV   | Pro   | <b>MULE</b> |
| iviy | 1 1 4 | /mc         |

| iome Address Contact E | Details Login Details                                             | Compliance                                            | Bank Details                          | Emergency Contr                 |  |
|------------------------|-------------------------------------------------------------------|-------------------------------------------------------|---------------------------------------|---------------------------------|--|
| Password               | Current Passwo                                                    | rd                                                    |                                       |                                 |  |
|                        | New password must<br>uppercase letter, a<br>special characters #1 | be between 8 and 1<br>owercase letter, a<br>1@\$%^&*- | 6 characters long<br>number and one o | , contain an<br>f the following |  |
|                        | New Password                                                      |                                                       |                                       |                                 |  |
|                        | Confirm Password                                                  |                                                       |                                       |                                 |  |
| Document Password      | New password must<br>uppercase letter, a<br>special characters #7 | be between 8 and 1<br>owercase letter, a<br>1@\$%^&^- | 6 characters long<br>number and one o | , contain an<br>f the following |  |
|                        |                                                                   |                                                       |                                       |                                 |  |
| Username               |                                                                   |                                                       |                                       |                                 |  |
|                        |                                                                   |                                                       |                                       |                                 |  |